Ministère de l'Education Nationale - Académie de Grenoble - Région Rhône-Alpes

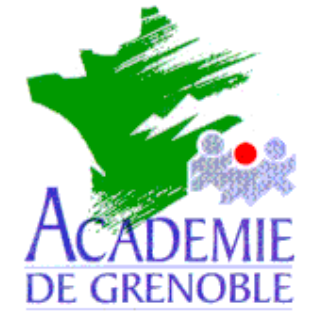

C entre A cadémique de R essources et de M aintenance I nformatique

Echirolles, le 19 juin 2002

Equipements - Assistance - Maintenance

Code fichier : Ext\_Gep\_Harp3.doc

# Création de la liste des élèves et des professeurs (Numéro d'identification, classe, nom, prénom usuel)

Ce document vous permet d'extraire à partir du **GEP** (sur une machine de l'administration du collège ou du lycée) deux fichiers indispensables pour l'installation de **HARP** avec l'utilitaire **EXTGEP.EXE** fourni avec **HARP**.

Ce document décrit les quatre phases de la création de ces fichiers :

- 1. Installation de l'outil EXTGEP.EXE sur une station réservée àl'administateur.
- 2. La récupération des fichiers f\_ele.dbf et f\_ind.dbf nécessaires àl'extraction depuis une station du réseau administratif
- 3. L'extraction des fichiers f\_ele.txt (pour les élèves) et f\_ind.txt (pour les enseignants) au format texte séparé par des tabulations
- 4. La vérification et la modification éventuelle de ces fichiers

## **<u>1. Installation de EXTGEP.EXE :</u>**

Exécuter le fichier **Inst\_ExtGep.exe** (1,47 Mo) et modifier le chemin d'installation : **Program Files\HARP\_NT\ExtGep**.

Le fichier **EXTGEP.EXE** est installé dans ce répertoire.

#### 2. Récupération des fichiers nécessaires à l'extraction :

Depuis une machine du réseau administratif, récupérer les fichiers **f\_ele.dbf** et **f\_ind.dbf**.

Le fichier f\_ele.dbf sert àl'extraction de la liste des élèves.

Ministère de l'Education Nationale - Académie de Grenoble - Région Rhône-Alpes

Le fichier **f\_ind.dbf** sert àl'extraction de la liste des professeurs. Sur une installation en réseau,

- le fichier **f\_ind.dbf** se trouve dans le répertoire

F:\Commun\GEP\<N° RNE ETAB> (<N° RNE ETAB> est le numéro RNE de l'établissement.)

- le fichier f\_ele.dbf se trouve dans le répertoire

**F:\Commun\GEP\<N° RNE ETAB>\ASxx** (**ASxx** est le répertoire de l'année en cours : AS01 pour l'année scolaire 2001-2002)

# 3. Extraction de la liste des élèves et des professeurs :

- 1. Exécuter **EXTGEP.EXE**,
- Dans la zone Répertoire de la fenêtre Sélectionnez le répertoire de données, cliquer sur l'icône Parcourir.. pour indiquer le répertoire contenant les fichiers f\_ele.dbf, f\_ind.dbf
- Dans la zone Enregistrer dans de la fenêtre Répertoire, cliquer sur l'icône Parcourir.. pour indiquer le répertoire de destination pour le fichier contenant la liste des élèves et des professeurs.
- 4. Dans la zone Groupe, modifier éventuellement le nom du groupe **Profs**, ainsi nommé par défaut.
- 5. Sélectionner ensuite le type d'identifiant des é lèves,

- soit le **Numéro national** (<u>Avantage</u> : il est unique au niveau national, <u>Inconvénient</u> : les élèves de 6<sup>ème</sup> ne l'ont pas tous àla rentrée donc il leur est attribué un numéro temporaire qu'il faudra ensuite mettre àjour),

- soit le **Numéro dans l'établissement** (<u>Avantage</u> : tous les élèves ont un numéro dans l'établissement, <u>Inconvénient</u> : il n'est unique que dans l'établissement)

<u>Attention</u> : Utiliser obligatoirement le N° national, dans les <u>cités scolaires</u>, pour éviter les doublons.

6. Cliquer sur **Extraire**.

Les fichiers **F\_ELE.txt** et **F\_IND.txt** en mode texte séparé par des tabulations sont créés.

- 7. Cliquer sur **OK** pour valider la boîte de dialogue indiquant la réussite de l'extraction des fichiers
- 8. Cliquer sur **Oui** pour valider la boîte de dialogue proposant l'accès au répertoire données extraites.

## 4. Mise en forme du fichier des élèves :

1-Ouvrez le fichier **F\_ELE.txt** avec le **Bloc-Notes**.

2-Vérifier la structure du fichier :

Numéro élève, Classe, Nom et Prénom Usuel séparés par des tabulations

3-Supprimer les caractères spéciaux dans les noms de classe (espace, *I*, :, )

5- Enregistrer le fichier sous **Eleve.txt** 

Ministère de l'Education Nationale - Académie de Grenoble - Région Rhône-Alpes

#### Exemple de fichier Eleve.txt produit par l'extraction du GEP.

Structure :

[N° ETA ELV ] [classe] [nom] [prénom], séparés par des tabulations soit :

| 3A | ANSELMET                                           | Vivian                                                                                                    |
|----|----------------------------------------------------|----------------------------------------------------------------------------------------------------|
| ЗA | BAHMED                                             | Kheireddine                                                                                                    |
| ЗA | CHARRIER                                           | Henri                                                                                                    |
| 3B | ADDUCI                                             | Claudio                                                                                                    |
| 3B | ANCELIN                                            | Elisabeth                                                                                                    |
| 3B | BERNARD                                            | Emmanuelle                                                                                                    |
| 4A | DELEGLISE                                          | Benjamin                                                                                                    |
| 4A | DETIENNE                                           | Angélique                                                                                                    |
| 4A | DINARD                                             | Paul-Loup                                                                                                    |
| 5A | GIRAUD                                             | Alexandre                                                                                                    |
|    | 3A<br>3A<br>3B<br>3B<br>3B<br>4A<br>4A<br>4A<br>5A | <ul> <li>3A ANSELMET</li> <li>3A BAHMED</li> <li>3A CHARRIER</li> <li>3B ADDUCI</li> <li>3B ANCELIN</li> <li>3B BERNARD</li> <li>4A DELEGLISE</li> <li>4A DETIENNE</li> <li>4A DINARD</li> <li>5A GIRAUD</li> </ul> |

#### 5. Mise en forme du fichier des professeurs :

1-Ouvrez le fichier F\_IND.txt avec le Bloc Notes.

2- Vérifiez et modifiez éventuellement la liste des professeurs.
 Vérifier notamment que la liste des profs ne contienne pas les profs des années passées.
 Discret le cas, supprimer les lignes inutiles.

3- Enregistrer le fichier sous Profs.txt

Structure :

[ N° séquentiel] [groupe] [nom] [prénom], séparés par des tabulations, soit :

| 4011 | PROFS | MORELLO RENE         |
|------|-------|----------------------|
| 4508 | PROFS | COVAREL SERGE        |
| 5000 | PROFS | RETIF JEAN YVES      |
| 6458 | PROFS | VINCENT GENOD MICHEL |
| 8561 | PROFS | LANOE ERIC           |